# 電通共済生協 Web申請につきまして

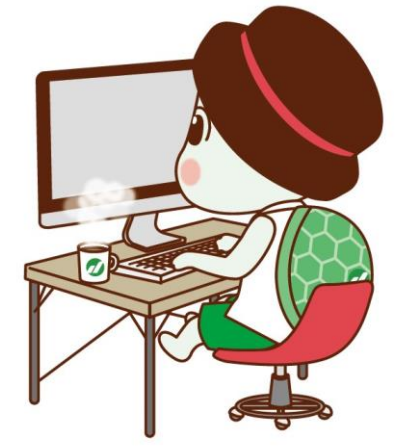

## ●2024年4月1日より 下記内容につきましてWebでの申請が可能です ・総合(慶弔)共済の共済金請求 (対象 結婚・出生・小入・中卒・銀婚・親死亡) (※親介護、傷病につきましては書類申請のみでの対応です。) ・現住所・連絡先の変更 ・現職組合員における新規契約・増口対応 (対象 生命・火災・自然災害・交通災害)

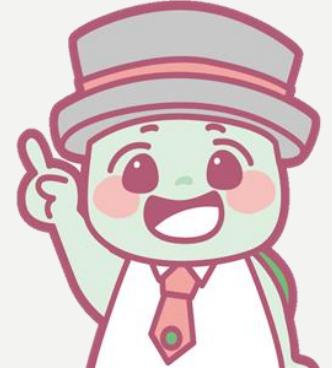

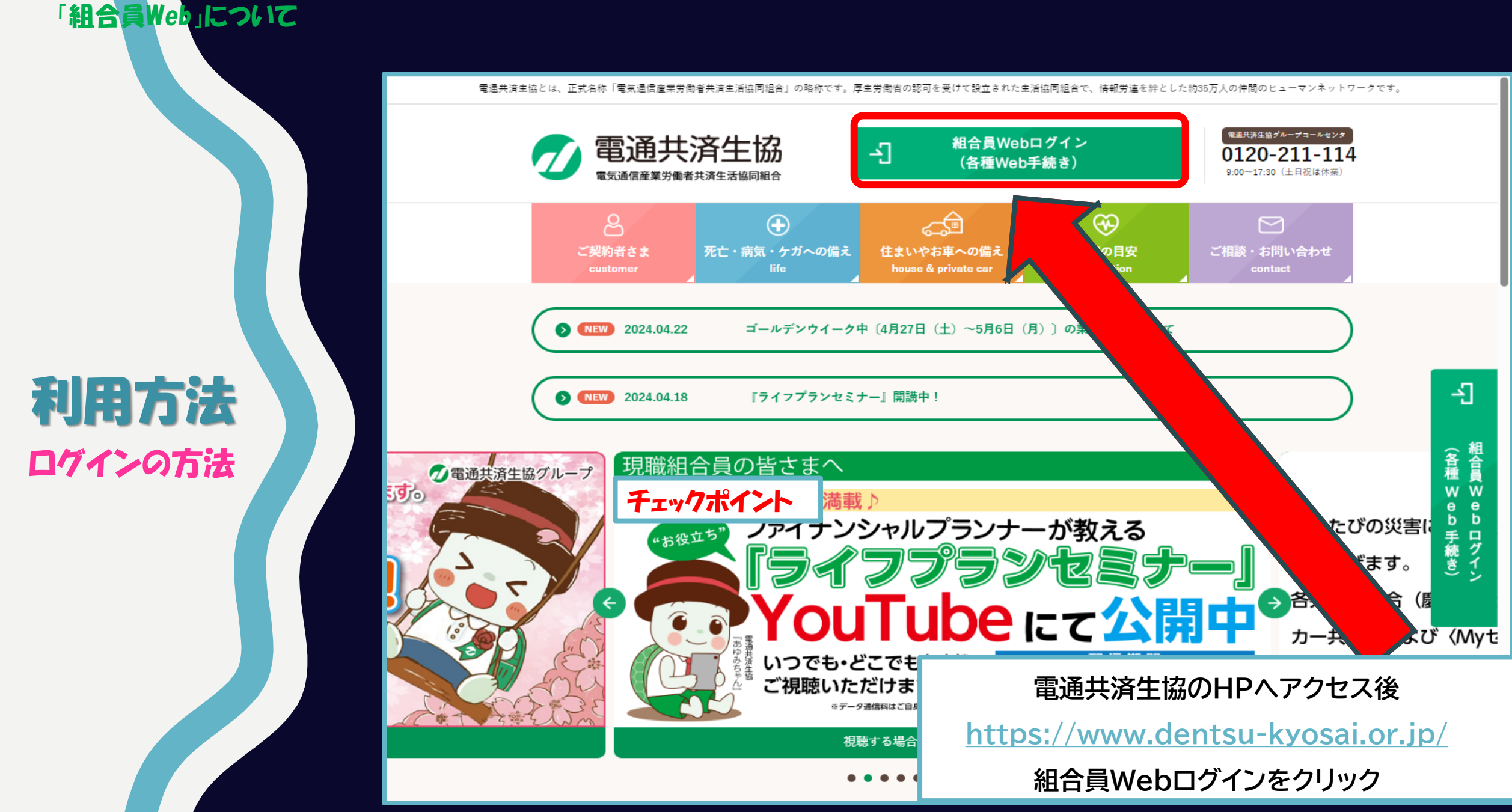

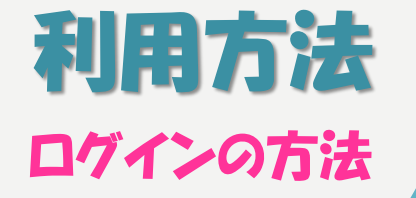

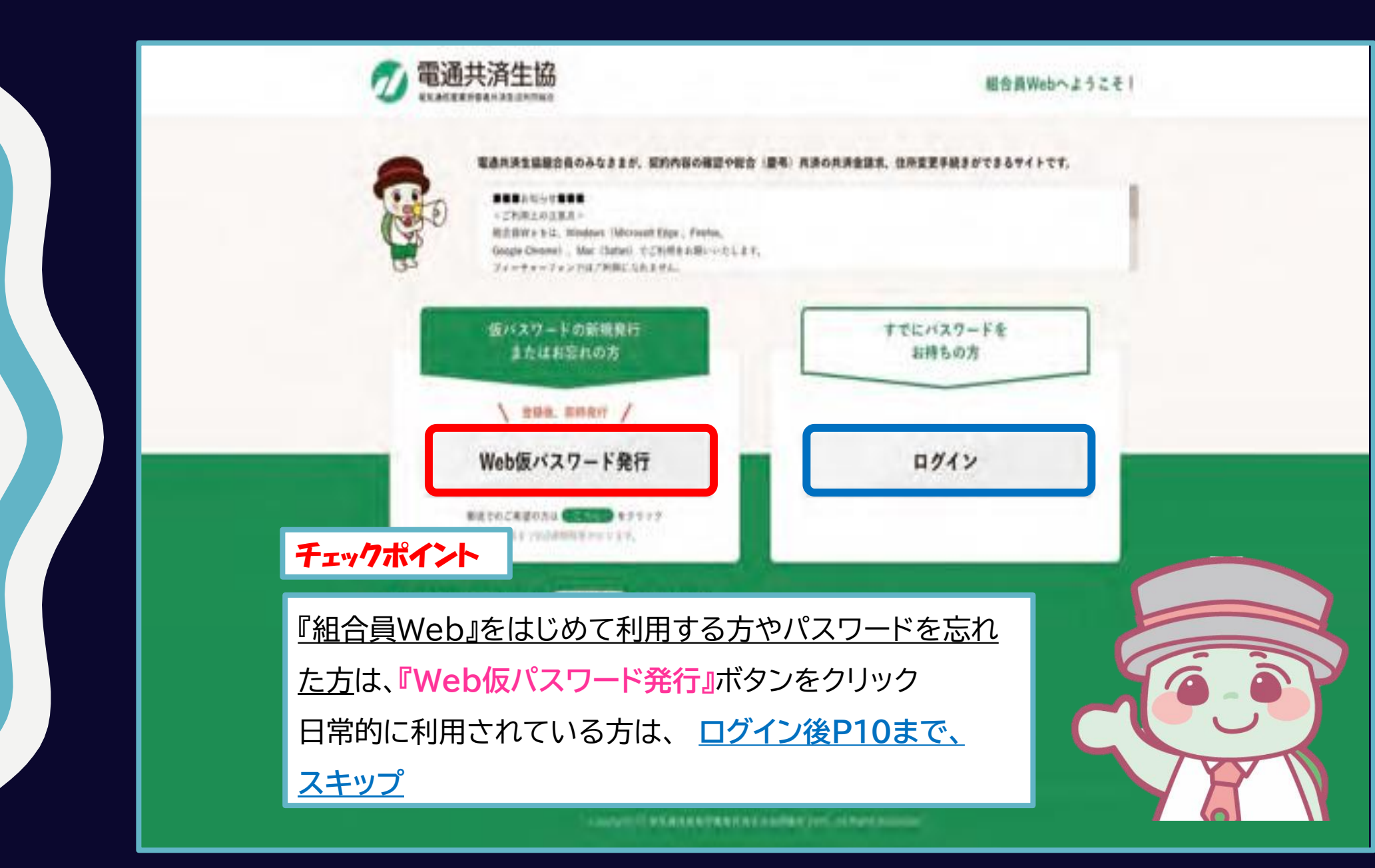

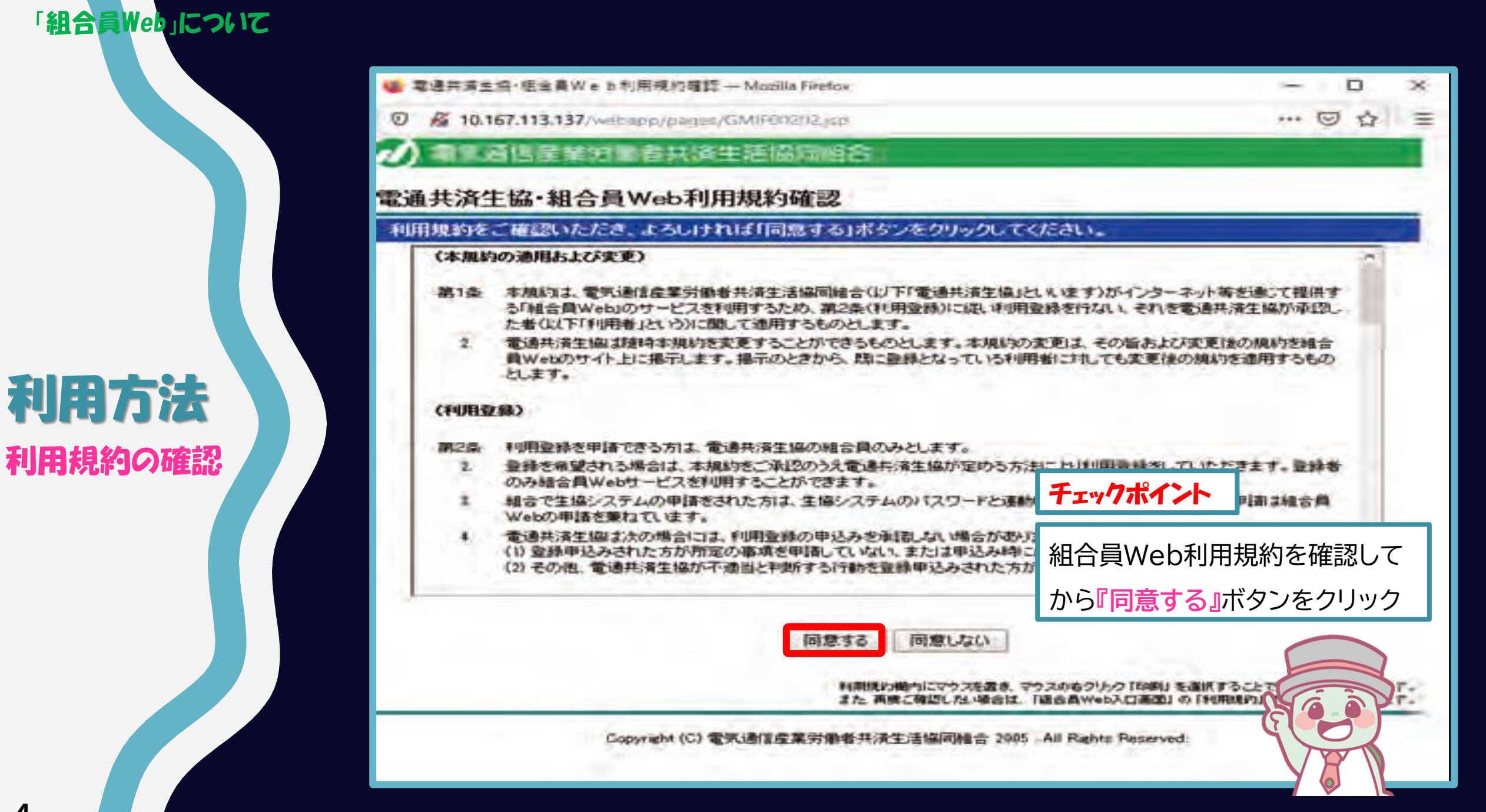

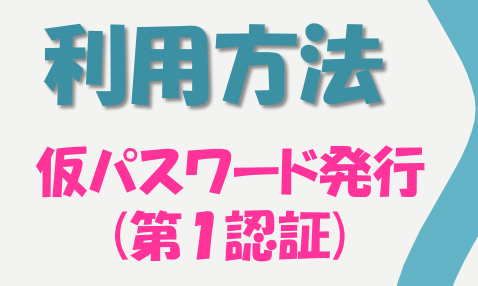

| ● 電道共享生信·信息員W                             | ● 6 仮パスワード執行 Mozilla Finefox                                                                | - • ×                                               |  |  |  |
|-------------------------------------------|---------------------------------------------------------------------------------------------|-----------------------------------------------------|--|--|--|
| 0 🔏 10.167.113.137                        | Anathony Agoriy Web Laction                                                                 | ··· · · · · · · · · · · · · · · · · ·               |  |  |  |
| 新共通信金属 新                                  | 的影響并消生活協同組合                                                                                 |                                                     |  |  |  |
| 仮パスワード発行                                  | 第118년                                                                                       |                                                     |  |  |  |
| お手元にご契約証書等す<br>下記の項目をすべて入力<br>なお、個人コードと氏名 | きご用意のうえお進みください。<br>りして【第2地証面面へ】ボタンを伴してください。<br>8コードはどちらか一方を入力してください。                        | ポイント                                                |  |  |  |
| 職議共満生協に登録され<br>ご本人であることを確認                | nている情報と入力内容をチェックし、<br>5のうえで第220回義面に近移します。                                                   | 以下の①~④を入力                                           |  |  |  |
| 個人コード                                     | (編入コード 前: A1234567 (半角発大文字・数字)                                                              | ①『氏名コード』へ社員番号を入力                                    |  |  |  |
| または<br>長名コード                              | 第 個人コードを入力した場合、氏名コードの入力は必要剤のませ、<br>つ 個人コードは、要数字を粉のコードです。<br>つ 個人コードは、氏名コードとは異なりますのでご注意ください。 | (c番号は不要<br>7桁になるように数字の頭に0を追加)                       |  |  |  |
|                                           | 武名コード 例11234567 (半角数平)                                                                      |                                                     |  |  |  |
|                                           | ■ 5名コードを入力した場合、個人コードの入力は必要ありませ、<br>○ 5名コードは会社のコードなので、お持ちでない場合側の方も                           | ②氏名の『カナ』                                            |  |  |  |
| 医名カナ                                      | (削:デンツウタロウ                                                                                  | ③生年月日                                               |  |  |  |
| 生年月日                                      | 888 AL                                                                                      | <ul> <li>④当組合に登録済みの現住所の郵便番号を</li> <li>入力</li> </ul> |  |  |  |
| 新使当号<br>(新述7の(5)(27)-)                    | - (平角数字)                                                                                    | 入力後に、 <mark>『第2認証画面へ</mark> 』ボタンをクリック               |  |  |  |
|                                           |                                                                                             |                                                     |  |  |  |
| 1                                         | 1710-5 X0 2 X0 2 X0 2 X0 2 X0 2 X0 2 X0 2 X0                                                |                                                     |  |  |  |
|                                           | Copyright (C) 电充通信意味为包括共济生活运动电台 2021 . All Rights Res                                       |                                                     |  |  |  |
| www.google.com/LSHELTU                    | A29.                                                                                        |                                                     |  |  |  |

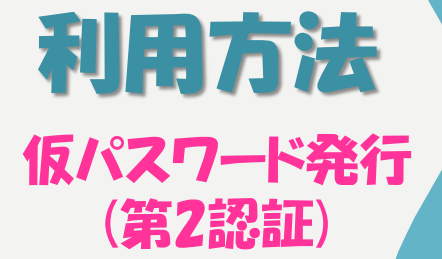

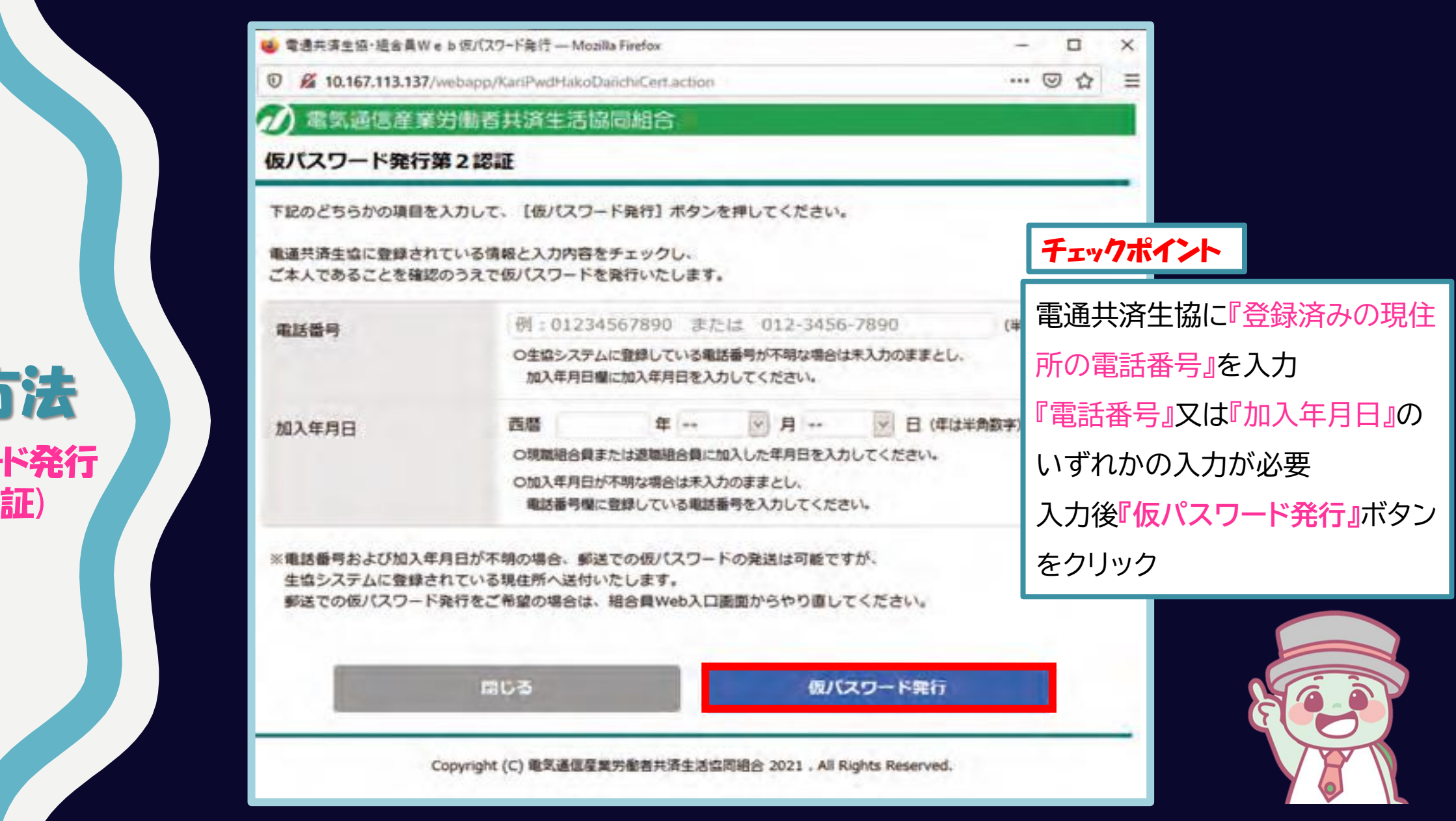

6

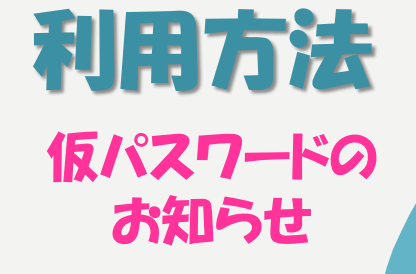

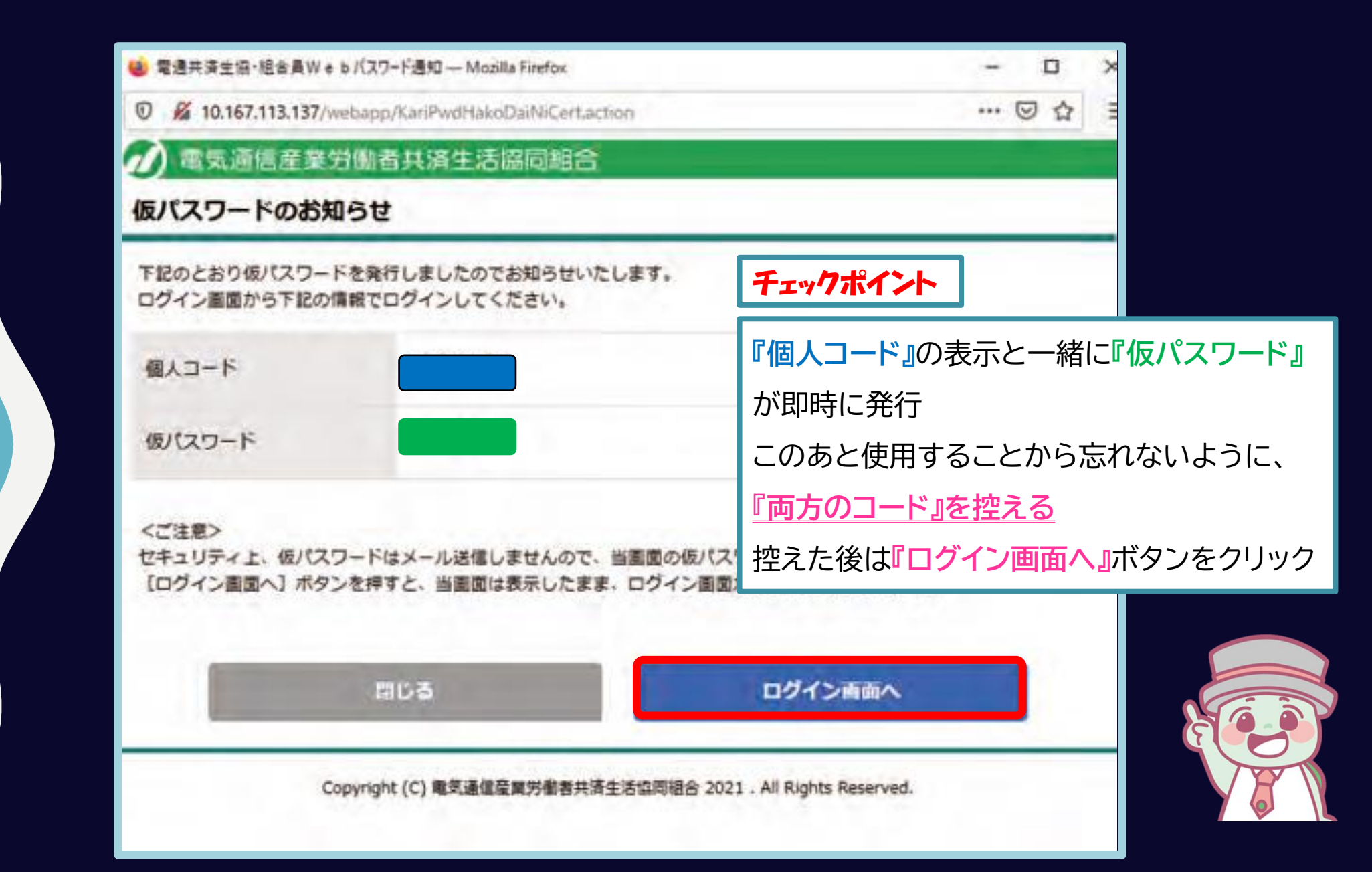

7

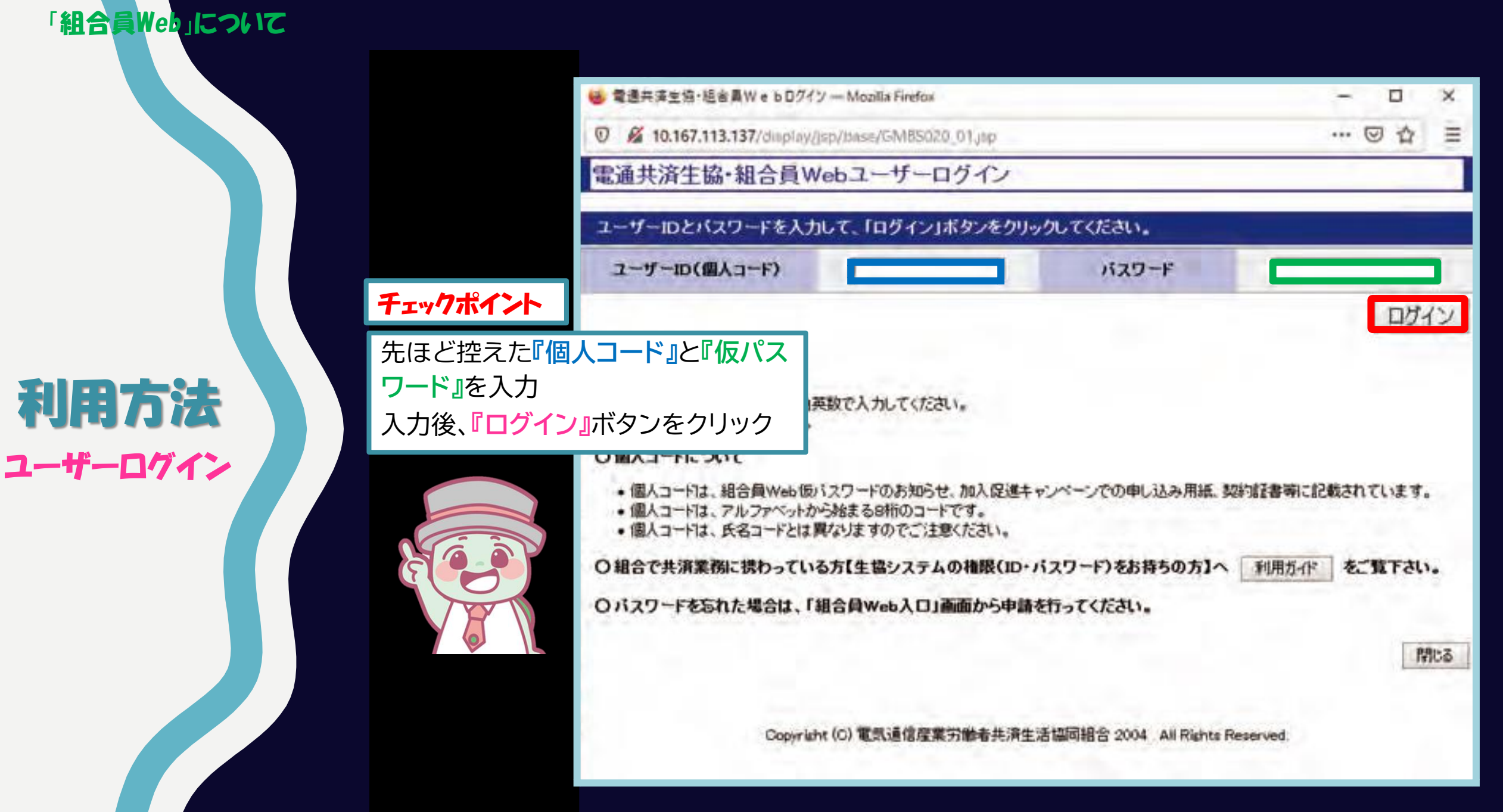

😡 バスワード変更 — Monilla Firefox 0 10.167.113.137/display/transactions/dks/ Ξ パスワード変更 MSD-W80217 パスワードを変更してください。 **Oバスワード変更** 新しいバスワードと確認用のバスワードを入力して下さい。 旧パスワード 新パスワード 確認用(新バスワードの再入力) 変更 チェックポイント 『仮パスワード』から『新しいパスワード』に変更 のみが知り得るバスワードに変更してください。板バスワードは旧バスワー 【パスワードの条件】必須 ・8 文字以上32 文字以内の半角英数 ・大小文字は区別 ・半角英字(小文字)を1字以上 入力後、『変更』ボタンをクリック みなさまへ これで、個人ごとの加入状況画面に移行 きちらでパン も、変更はただちに運動します。

利用方法パスワード変更

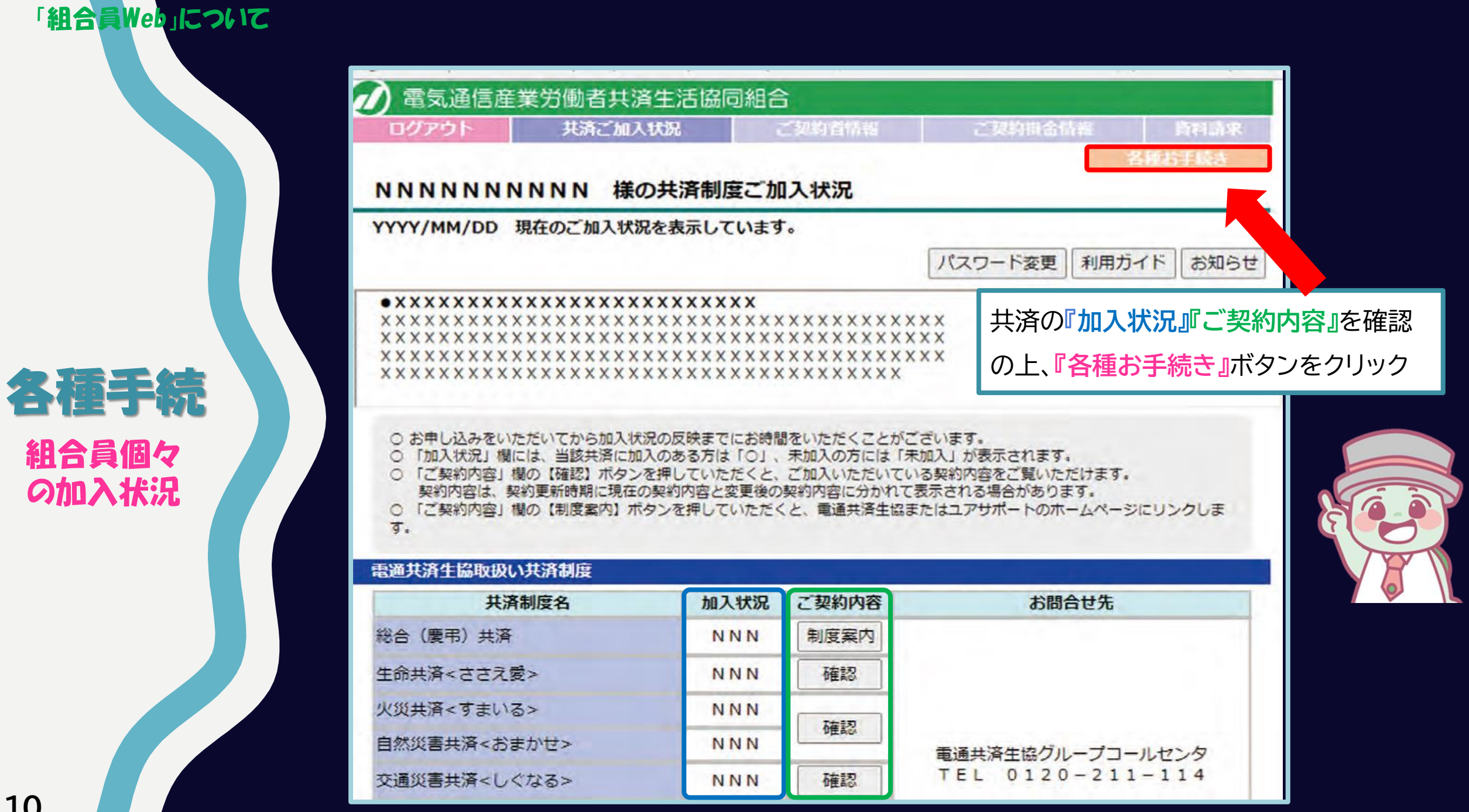

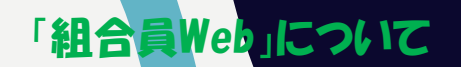

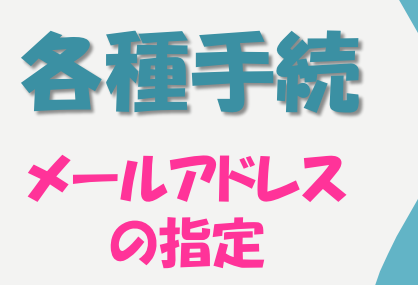

| メールが正しく届くことを確認するた<br>下記のメールアドレスの指定を選択( | とめ、送達確認のためのコードを送信しますので、<br>、て、「次へ」ボタンを押してください。    |                                       |
|----------------------------------------|---------------------------------------------------|---------------------------------------|
| メールアドレスの指定                             |                                                   |                                       |
| 前回のメールアドレス                             | xxxxxxxxxxxxxxxxxxxxxxxxxxxxxxxxxxxxxx            | 0000000000000000000000000000000000000 |
| ●新しいメールアドレス                            | 例:dentukyosai@dentsu-kyosai.or.jp                 | 新しいメールアドレス、並び                         |
| メールアドレス (極認用)                          | 例:dentukyosai@dentsu-kyosai.or.jp                 | ドレス(確認用)入力後、『次/                       |
|                                        |                                                   | をクリック                                 |
| 三 読去にWeb申請を行うたことがの登場                   | alt 「何denteu-boose) or in」を受信できるように設定し            | 指定した新たなメールアドレ                         |
| = I'AN MERCERIC (I CHENE)              | 212 Updendro-Kkosarou (b) (2002 ( 2.5 % Surfice ) | コード』(半角数字4ケタ)が                        |

资个 >

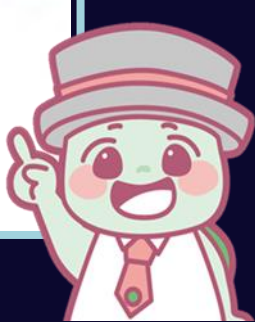

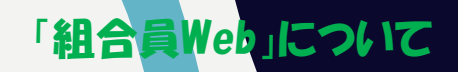

各種手続

確認コード

の入力

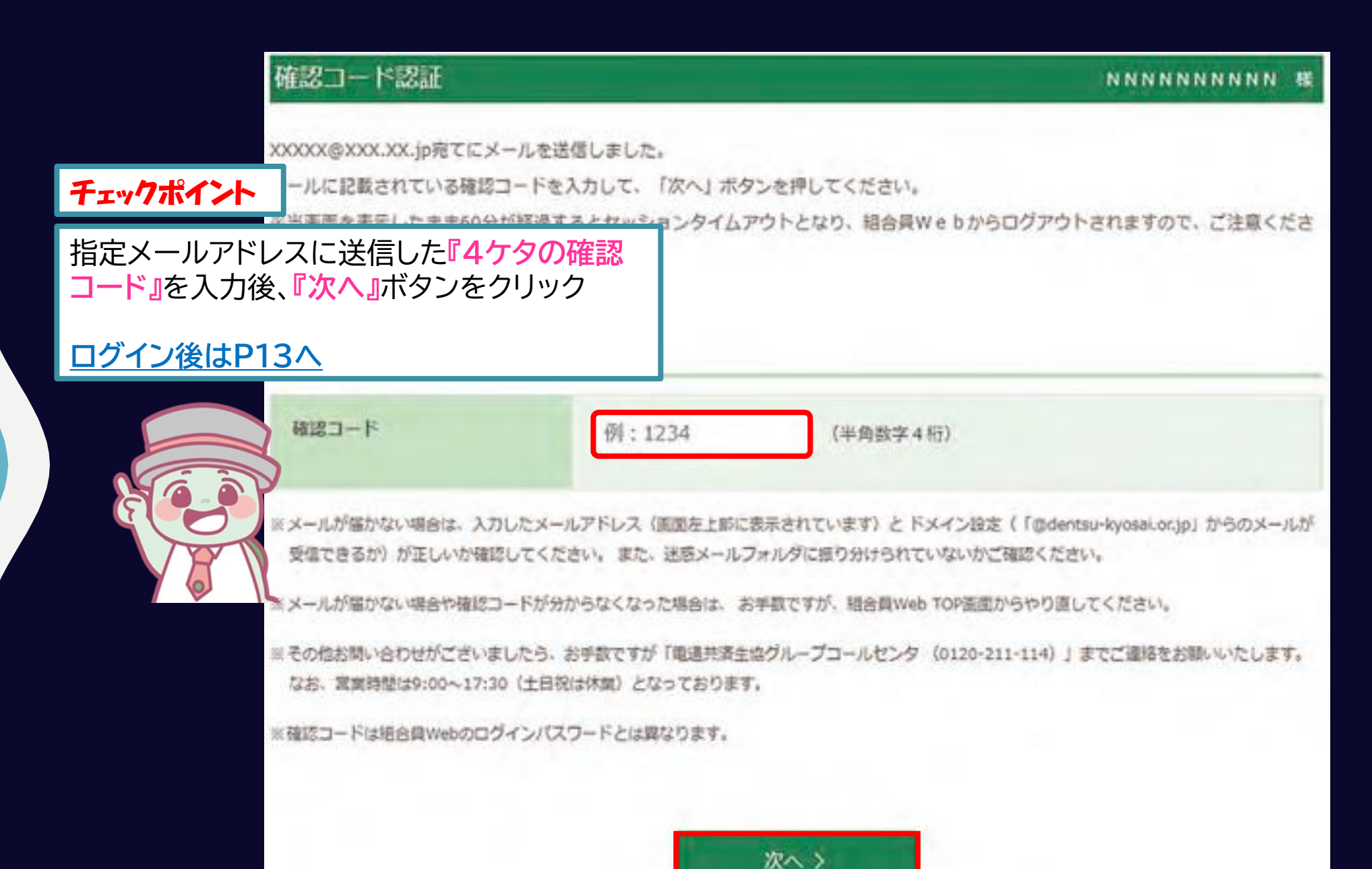

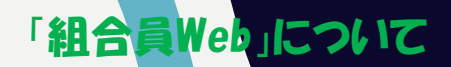

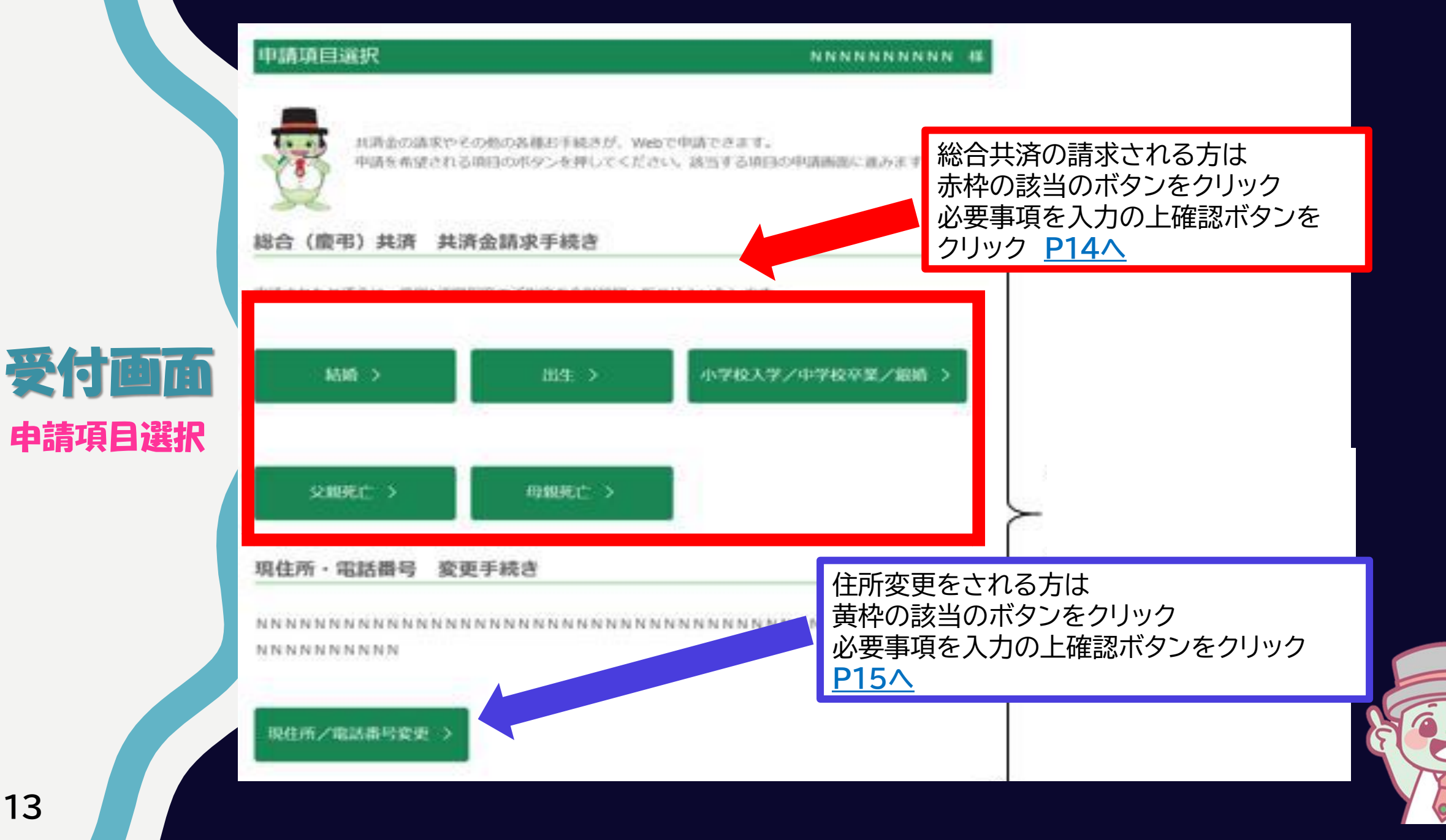

#### 例)出生祝金請求の場合

| 出生祝金入力                                                   |                                                                |                                                                                                    |                                                 | 山口貴之様                |           |      |
|----------------------------------------------------------|----------------------------------------------------------------|----------------------------------------------------------------------------------------------------|-------------------------------------------------|----------------------|-----------|------|
| 申請                                                       | ئى                                                             | 内容確認                                                                                                    |                                                 | 申請完了                 |           |      |
| このたびは、お子さまのお誕生おぬ<br>下記の必要事項を入力して、「入力<br>もしあらかじめ表示された内容に証 | かでとうございます。<br>り内容を確認する」ボタンを押してください。<br>嗅り等がございましたら、お手数ですが、電通共済 | 生協グループコールセンタ(フリーダイヤ                                                                                                    | ル 0120-211-114)にご連絡くた                           | Eさい。                 |           |      |
| お子さまの入力                                                  |                                                                |                                                                                                    |                                                 |                      |           |      |
| ▲ ■ 申報生日(出生年月日)                                          | 西暦 年                                                           | <b>v</b> E                                                                                                    |                                                 |                      |           |      |
| ●週 お子さまの名前(カナ)                                           | セイ   例 : セイキョウ                                                 | メイ   例                                                                                                    | : タロウ                                           |                      |           |      |
|                                                          | セイとメイはあわせて19文字以内で入力                                            | してください。<br>日内                                                                                                    | っの連絡先                                           |                      |           |      |
| ▶ お子さまの名前(漢字)                                            | 姓   例:生協                                                       | المعالم (Marine Contraction Contraction C | 電話番号(携帯も可)                                      | 例:080-1234-5678      |           | (半角) |
| ▲ 11 11 11 11 11 11 11 11 11 11 11 11 11                 | - v                                                            | 送会                                                                                                    | <b>送先口座</b>                                     |                      |           |      |
| 口中の海线生                                                   |                                                                | 65                                                                                                    | 金融機関                                            | ● 銀行・労金ほか ○ ゆうちょ銀行   |           |      |
| 日中の注緒元                                                   | 例:080-1234-5678                                                |                                                                                                    | 銀行コード                                           | 例:1234 (半角数字4桁)      |           |      |
|                                                          |                                                                | do st                                                                                                    | 支店コード                                           | 例:123 (半角数字3桁)       |           |      |
|                                                          |                                                                |                                                                                                    | 預金種目                                            | 普通                   |           |      |
|                                                          |                                                                |                                                                                                    |                                                 | 例:1234567 (半角数字7桁)   |           |      |
|                                                          |                                                                | eba                                                                                                    | 口座番号                                            | 7桁未満の場合は先頭に0を付けて7桁で、 | 入力してください。 |      |
|                                                          |                                                                |                                                                                                    | 口座名義人(力ナ)                                       | ヤマグチ タカユキ            |           |      |
|                                                          |                                                                |                                                                                                    | <ul> <li>ご注意</li> <li>・ 登録できる口座は、組合員</li> </ul> | 本人名義の普通預金口座に限ります。    |           |      |
| ▲<br>谷項目を入力後<br>入力内容を確認                                  | するをクリック                                                        |                                                                                                    | <ul> <li>ゆうちよ銀行の場合は、記</li> </ul>                | 5・留うを入力してくたさい。       |           |      |

#### 例)住所変更の場合

◆お申し込み内容

表示された画面の下段にて 変更される項目ににチェックを入れると 下段に「新規住所」を入力後 「次へ」をクリック 内容確認画面にて確認後申請完了となります。

この画面では、現住所と電話番号(自宅電話番号/連絡先走した))について、変更のお手続きをします。 現住所と電話番号のそれぞれに対して、"変更する"と、更しない"を選択してください。 なお、火災共済・自然災害共済のご契約が、よ変更は、この次の画面でのお手続きになります。

現住所を変更しますか? ○ 変更する ○ 変更しない 電話番号を変更しますか? ○ 変更する ○ 変更しない

物件1に、現住所の建物のご契約があります。ご希望のお手続きを下記の3つから選択してください。 〇物件1の所在地も変更後の現住所と同じにする。

○物件1の所在地は変更しない。

○ 物件1の所在地は、変更後の現住所と異なるものに変更する。

### 安付回面 住所変更の場合

## 「Web」申請における注意事項について

◆変更の効力開始日は、<u>受付完了年月日の翌日午前0時となります</u>

◆(出生を除き)
登録されていない家族の申請はできません。労働組合にて書類

<u>での申請が必要となります。労働組合までお問い合わせください。</u>

◆減口、又は解約は判定される申請はWebではできません。

労働組合にて書類での申請が必要となります。

◆引き続き書類での申請も可能です。ご利用ください。